#### UNDER RADUATE STUDIES

# TATACARA PENGISIAN TUNTUTAN / PELARASAN DALAM SISTEM UTMFIN

Disediakan Oleh: Pengurus Kewangan UGS

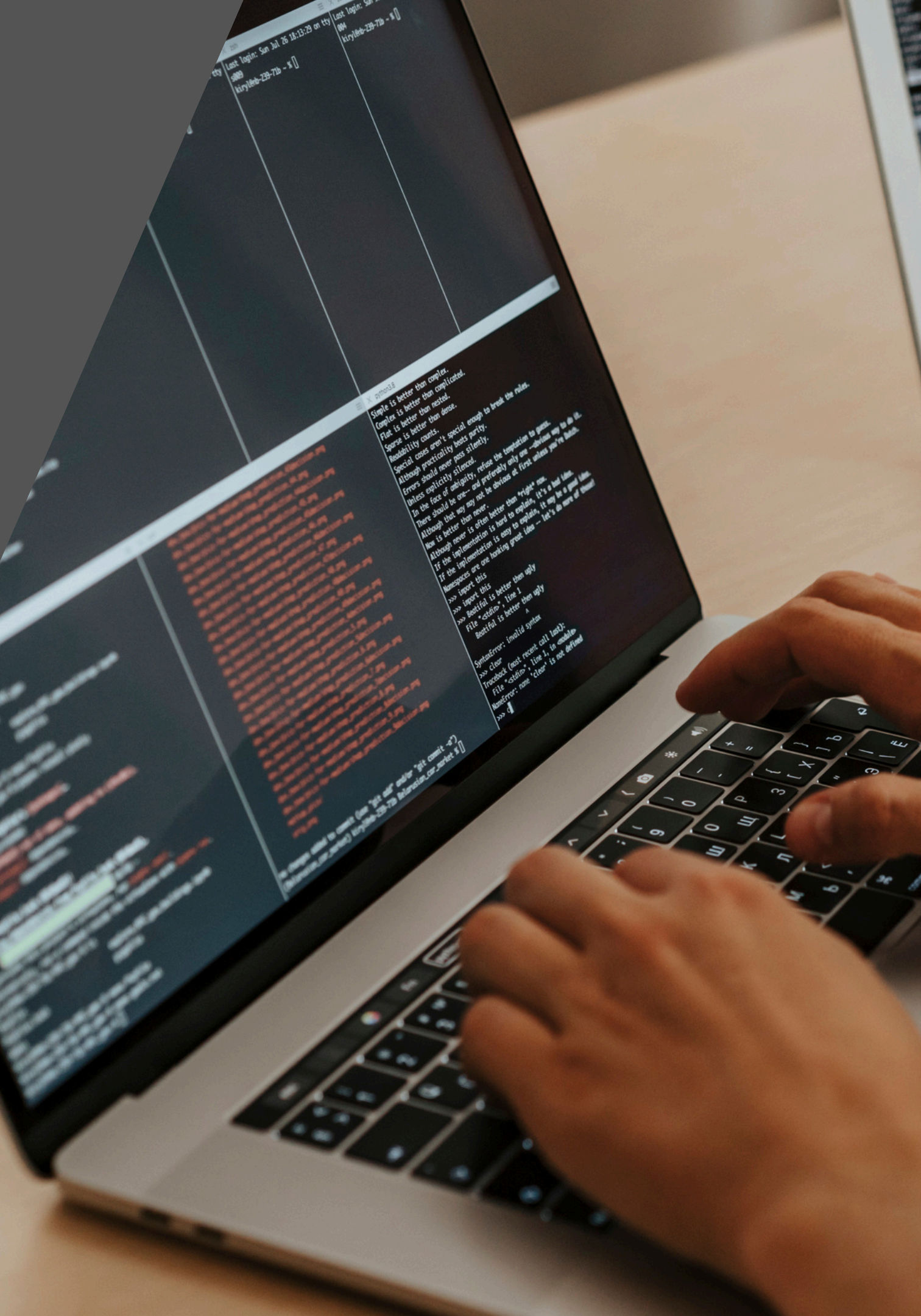

# PENGENALAN

Urusan kewangan yang terlibat terbahagi kepada dua iaitu: 1. Tuntutan Bayaran Balik Mendahulukan wang 2. Pelarasan Pendahuluan Program

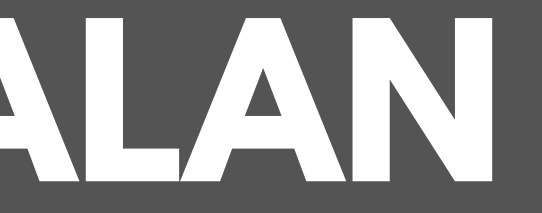

# **TUNTUTAN BAYARAN BALIK** MENDAHULUKAN WANG/ PELARASAN PENDAHULUAN

**DOKUMEN YANG DIPERLUKAN BAGI TUJUAN INI ADALAH SEPERTI BERIKUT:** 

**1. SURAT KELULUSAN (PROGRAM)** 

2. KERTAS KERJA (PROGRAM)

**3. SURAT LANTIKAN PENGAJAR** 

4. RESIT ASAL YG TELAH DITAMPAL PD KERTAS A4 (1 RESIT = 1 KERTAS A4) 5. MENGISI PERMOHONAN BAYARAN BALIK WANG DALAM SISTEM UTMFIN DAN DICETAK (PRINT) 6. MENGISI BORANG HIJAU ( BAGI TUJUAN TUNTUTAN BAYARAN BALIK WANG DARI UGS).

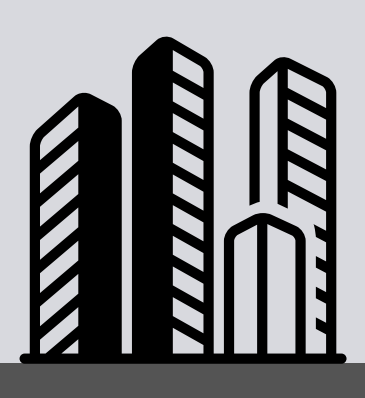

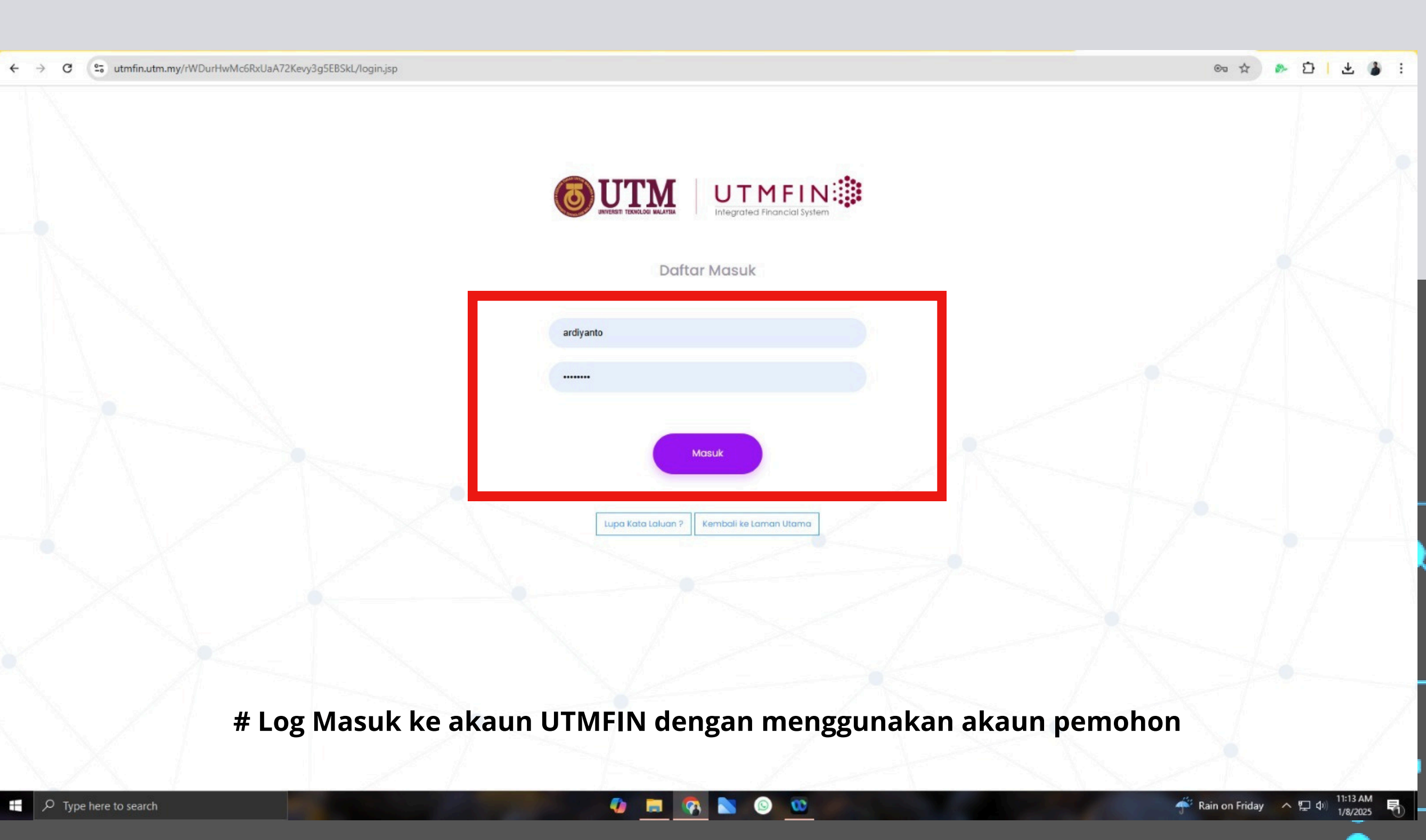

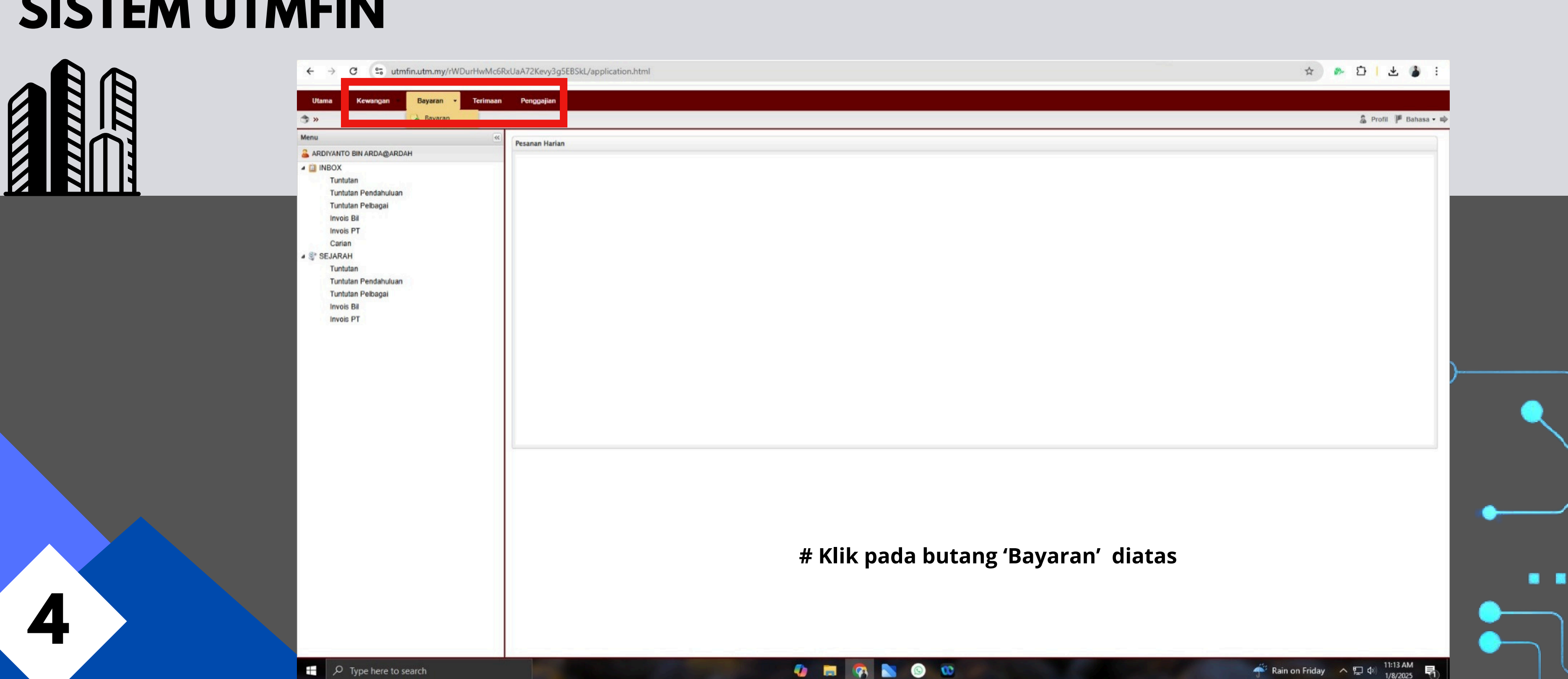

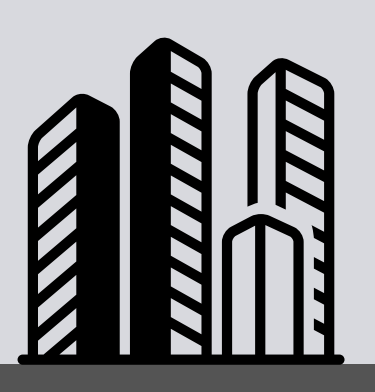

5

| <ul> <li>Bayaran &gt;&gt;</li> <li>Permohonan Tuntutan<br/>&gt;&gt; Tuntutan</li> <li>Selenggara<br/>&gt;&gt; Senarai Pemiutang</li> <li>Selargara<br/>&gt;&gt; Senarai Pemiutang</li> <li>Carian / Sejarah<br/>&gt;&gt; Tuntutan</li> <li>Carian / Sejarah<br/>&gt;&gt; Tuntutan</li> <li>Permohonan Pendahuluan<br/>&gt;&gt; Pendahuluan Perjalanan<br/>&gt;&gt; Pendahuluan Perjalanan<br/>&gt;&gt; Pendahuluan Pelbagai</li> <li>&gt;&gt; Tuntutan Bayaran<br/>&gt;&gt; Pendahuluan Pelbagai</li> <li>&gt;&gt; Tuntutan Bayaran<br/>&gt;&gt; Invois Bil</li> <li>&gt;&gt; Invois Bil</li> <li>&gt;&gt; Invois Bil</li> <li>&gt;&gt; Invois Dalaman</li> </ul> | Utama Kewangan Bayaran 🔹 Terimaan | Penggajian                                                   |
|----------------------------------------------------------------------------------------------------|-----------------------------------|--------------------------------------------------------------|
| <ul> <li>Permohonan Tuntutan</li> <li>Tuntutan</li> <li>Selenggara</li> <li>Senarai Pemiutang</li> <li>Senarai Pemiutang</li> <li>Senarai Pemiutang</li> <li>Carian / Sejarah</li> <li>Tuntutan</li> <li>Permohonan Pendahuluan</li> <li>Pendahuluan Perjalanan</li> <li>Pendahuluan Perjalanan</li> <li>Pendahuluan Pelbagai</li> <li>Tuntutan Bayaran</li> <li>Pendahuluan Pelbagai</li> <li>Tuntutan Bayaran</li> <li>Invois Bil</li> <li>Invois Bil</li> </ul>                                                                                                    | » Bayaran »                       |                                                              |
| » Tuntutan » Senaral Pemiutang » Arahan Bayaran E Carian / Sejarah » Tuntutan » Tuntutan » Pendahuluan Perjalanan » Pendahuluan Perjalanan » Pendahuluan Pelbagai » Tuntutan Bayaran » Arahan Bayaran » Invois Bil Invois Bil » Invois Bil » Invois Bil » Invois Bil                                                                                                    | 🗉 Permohonan Tuntutan             | Selenggara                                                   |
| <ul> <li>Arahan Bayaran</li> <li>Carian / Sejarah</li> <li>Tuntutan</li> <li>Tuntutan</li> <li>Pendahuluan Perjalanan</li> <li>Pendahuluan Perjalanan</li> <li>Pendahuluan Pelbagai</li> <li>Tuntutan Bayaran</li> <li>Arahan Bayaran</li> <li>Invois Bil</li> <li>Invois Bil</li> <li>Invois Bil</li> </ul>                                                                                                    | » Tuntutan                        | » Senarai Pemiutang                                          |
| <ul> <li>Permohonan Pendahuluan</li> <li>Pendahuluan Perjalanan</li> <li>Pendahuluan Perjalanan</li> <li>Pendahuluan Pelbagai</li> <li>Tuntutan Bayaran</li> <li>Arahan Bayaran</li> <li>Invois Bil</li> <li>Invois Bil</li> <li>Invois Bil</li> <li>Invois Bil</li> </ul>                                                                                                    | » Arahan Bayaran                  | Carian / Sejarah                                             |
| <ul> <li>» Pendahuluan Perjalanan</li> <li>» Pendahuluan Pelbagai</li> <li>» Tuntutan Bayaran</li> <li>» Arahan Bayaran</li> <li>» Invois Bil</li> <li>» Invois Bil</li> <li>» Invois Bil</li> <li>» Invois Bil</li> <li>» Invois Dalaman</li> </ul>                                                                                                    | 🗐 Permohonan Pendahuluan          | <ul> <li>Tuntutan</li> <li>Pendahuluan Perjalanan</li> </ul> |
| <ul> <li>» Pendahuluan Pelbagai</li> <li>» Tuntutan Bayaran</li> <li>» Arahan Bayaran</li> <li>» Invois Bil</li> <li>» Invois Bil</li> <li>» Invois Bil</li> <li>» Invois Bil</li> <li>» Invois Dalaman</li> </ul>                                                                                                    | » Pendahuluan Perjalanan          | » Pendahuluan Pelbagai                                       |
| Arahan Bayaran     Nrvois Bil     Invois Bil     Invois Bil     Invois Bil     Invois Dalaman                                                                                                    | » Pendahuluan Pelbagai            | » Tuntutan Bayaran                                           |
| Invois     >> Invois Bil       Invois Bil     >> Invois Pesanan Tempatan       >> Invois Bil     >> Invois Dalaman                                                                                                    |                                   | » Arahan Bayaran                                             |
| Invois Bil     Invois Bil     Invois Dalaman                                                                                                    |                                   | » Invois Bil                                                 |
| » Invois Bil » Invois Dalaman                                                                                                    | Invois                            | » Invois Pesanan Tempatan                                    |
|                                                                                                    | >> Invois Bil                     | » Invois Dalaman                                             |
|                                                                                                    | » Invois Dalaman                  |                                                              |

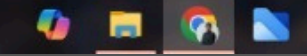

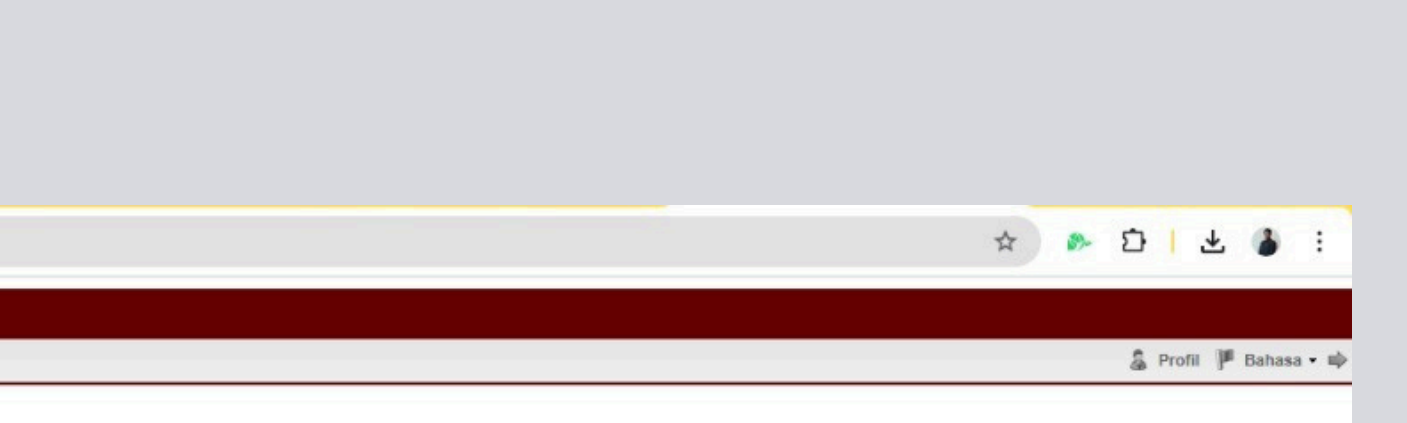

#### # Klik pada butang 'Tuntutan' diatas

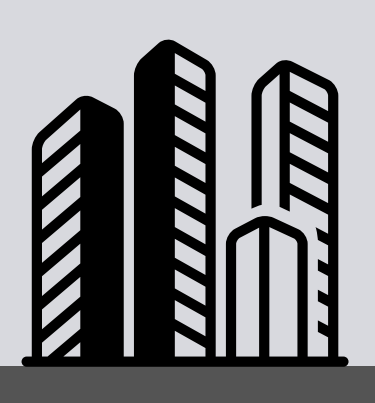

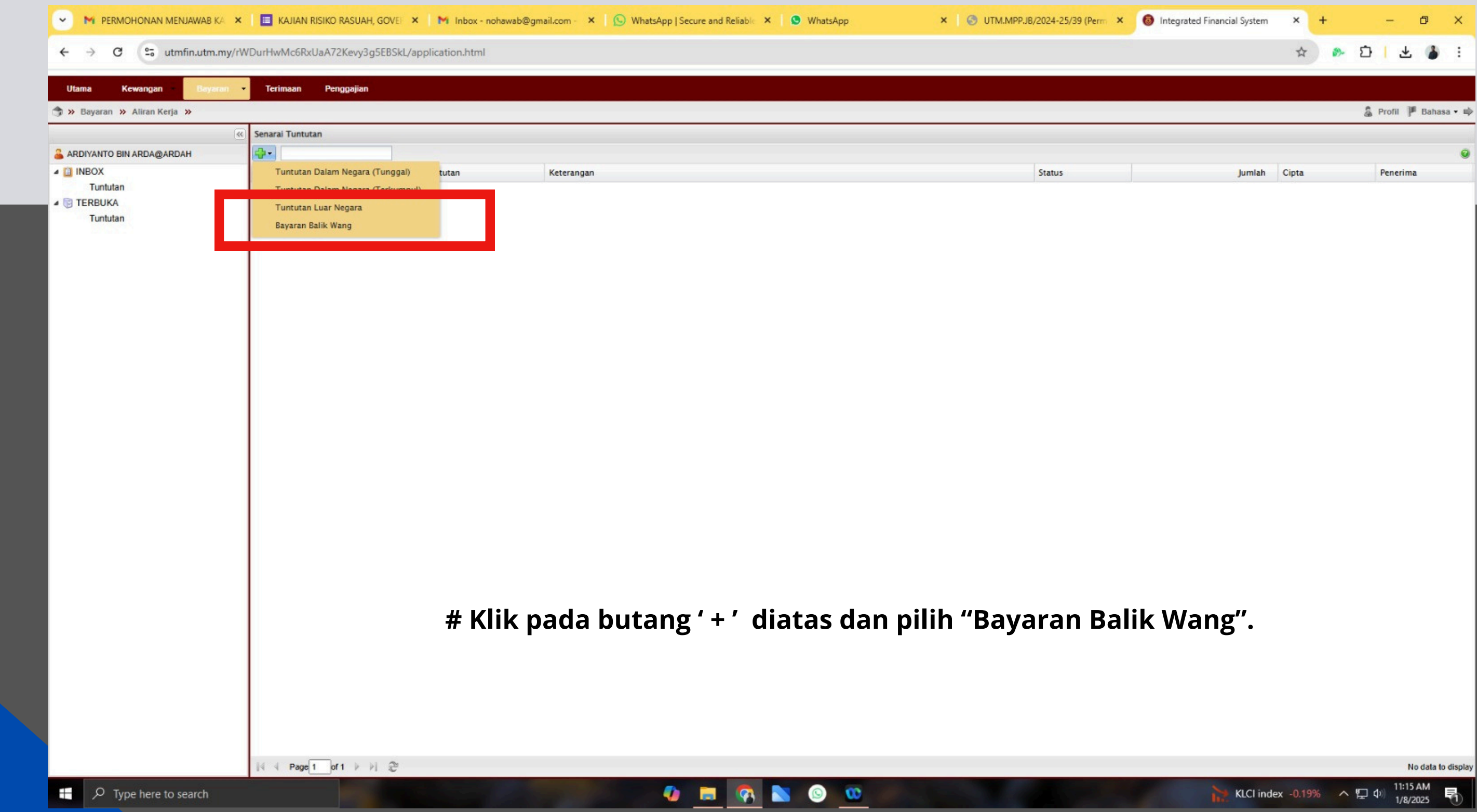

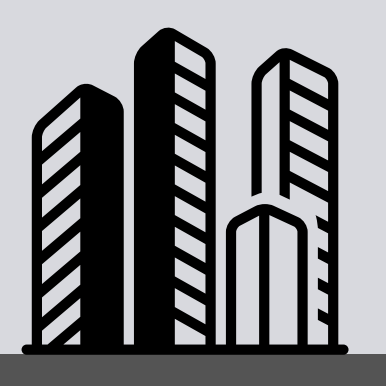

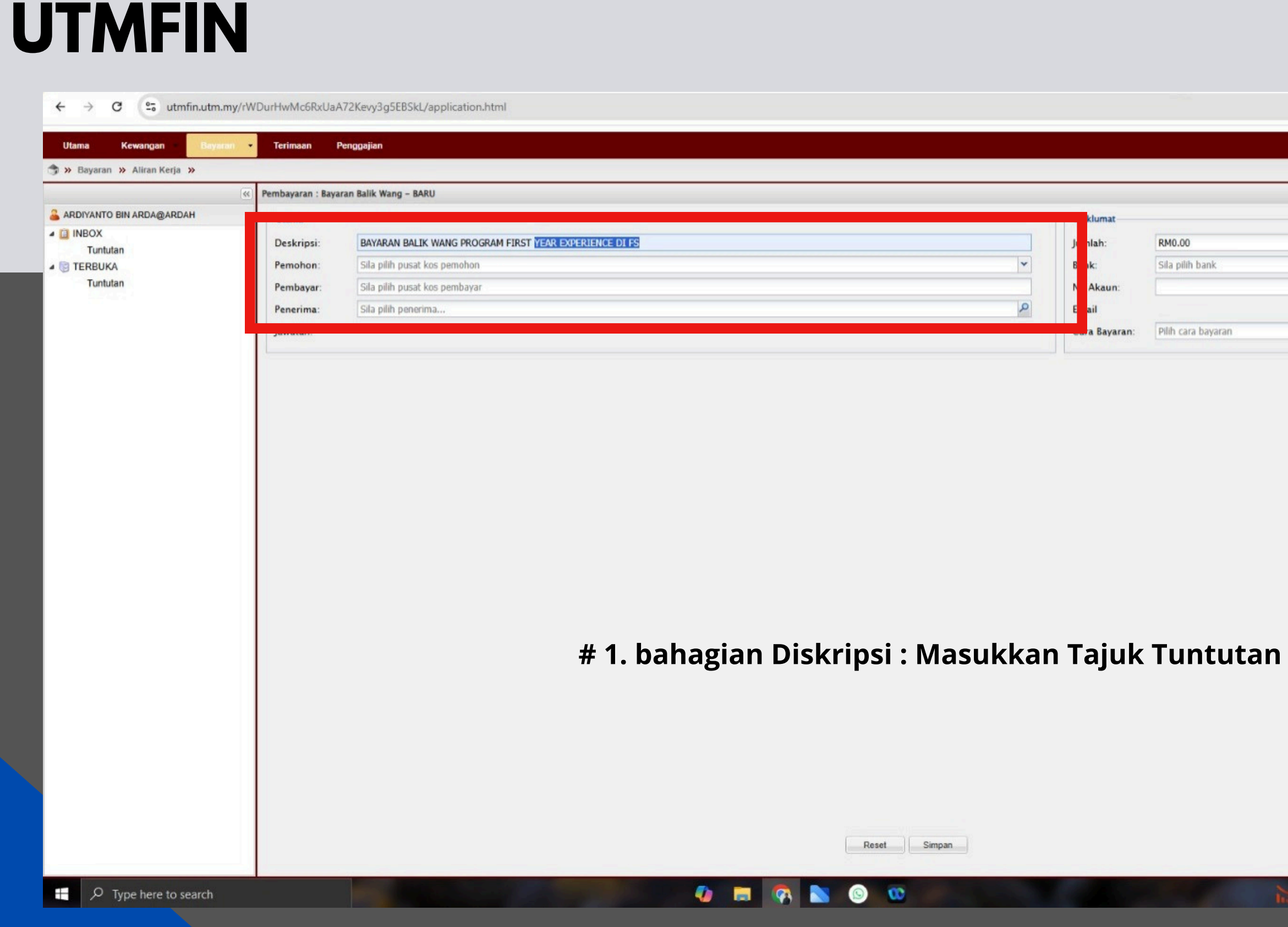

#### ☆ 🌮 🖸 🕇 🔮 🗄

💲 Profil 🏴 Bahasa 🕶 🖬

| Junlah:             | RM0.00          |   |
|---------------------|-----------------|---|
| B <mark>o</mark> k: | Sila pilih bank | * |
| N Akaun:            |                 |   |
| Eail                |                 |   |
|                     |                 | 1 |

11:15 AM KLCI index -0.19% - A 🔛 🕼 1/8/2025

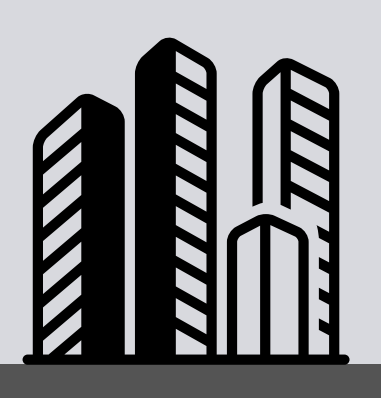

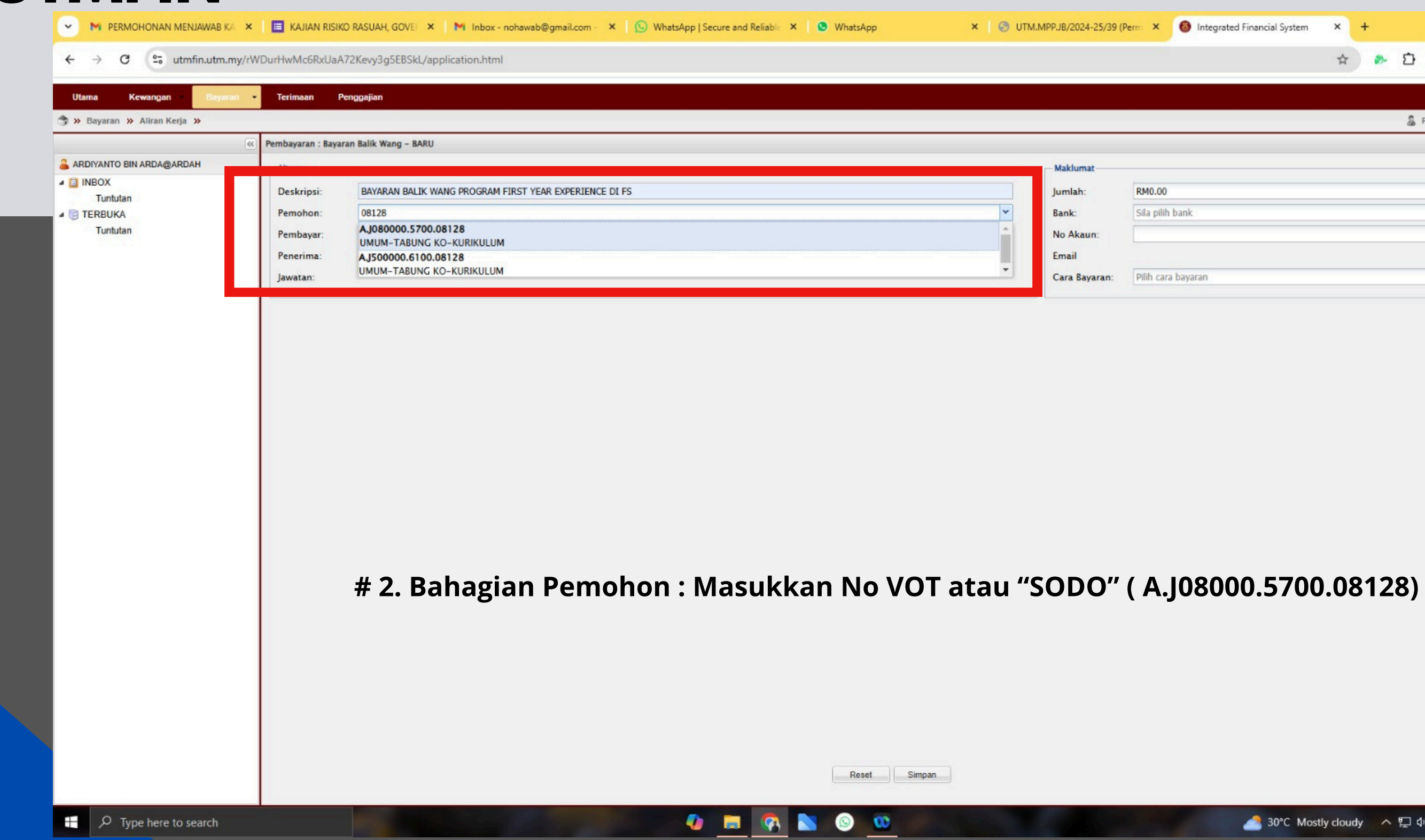

| 1.MPP.JB/2024-25/39 (F | erm ×                                                                        | 6                                                                                                 | Integrated Financial System                                                                                | ×                                                                                                    | +                                                                                                    |                                                                                                    |                                                               | -                                                           |                                                                                                    | ٥                                                                                                    | ×                                                                                                    |
|------------------------|------------------------------------------------------------------------------|---------------------------------------------------------------------------------------------------|----------------------------------------------------------------------------------------------------|----------------------------------------------------------------------------------------------------|----------------------------------------------------------------------------------------------------|----------------------------------------------------------------------------------------------------|---------------------------------------------------------------|-------------------------------------------------------------|----------------------------------------------------------------------------------------------------|----------------------------------------------------------------------------------------------------|----------------------------------------------------------------------------------------------------|
|                        |                                                                              | 8                                                                                                 |                                                                                                    | ☆                                                                                                    |                                                                                                    | 8-                                                                                                    | Ð                                                             | 1                                                           | ₹                                                                                                    | ۲                                                                                                    | :                                                                                                    |
|                        |                                                                              |                                                                                                   |                                                                                                    |                                                                                                    |                                                                                                    |                                                                                                    | 6                                                             | Profi                                                       | 1                                                                                                    | Bahasa                                                                                                    | a • 11þ                                                                                                    |
| Maklumat               | PM0.00                                                                       | \<br>\                                                                                            |                                                                                                    |                                                                                                    |                                                                                                    |                                                                                                    |                                                               |                                                             |                                                                                                    |                                                                                                    |                                                                                                    |
| Bank:<br>No Akaun:     | Sila pili                                                                    | ,<br>h bank                                                                                       |                                                                                                    |                                                                                                    |                                                                                                    |                                                                                                    |                                                               |                                                             |                                                                                                    | *                                                                                                    | ]                                                                                                    |
| Email                  |                                                                              |                                                                                                   |                                                                                                    |                                                                                                    |                                                                                                    |                                                                                                    |                                                               |                                                             |                                                                                                    |                                                                                                    | 10                                                                                                    |
|                        | I.MPP.JB/2024-25/39 (F<br>Maklumat<br>Jumlah:<br>Bank:<br>No Akaun:<br>Email | I.MPPJB/2024-25/39 (Perm ×<br>Maklumat<br>Jumlah: RM0.00<br>Bank: Sila pili<br>No Akaun:<br>Email | I.MPP.JB/2024-25/39 (Perm × 💿<br>Maklumat<br>Jumlah: RM0.00<br>Bank: Sila pilih bank<br>No Akaun:<br>Email | I.MPP.JB/2024-25/39 (Perm × 💿 Integrated Financial System<br>Maklumat<br>Jumlah: RM0.00<br>Bank: Sila pilih bank<br>No Akaun:<br>Email | I.MPP.JB/2024-25/39 (Perm × lintegrated Financial System ×<br>Maklumat<br>Jumlah: RM0.00<br>Bank: Sila pilih bank<br>No Akaun:<br>Email | I.MPP.JB/2024-25/39 (Perm × Integrated Financial System × + Maklumat Jumlah: RM0.00 Bank: Sila pilih bank No Akaun: Email | I.MPP.JB/2024-25/39 (Perm × ) Integrated Financial System × + | I.MPPJB/2024-25/39 (Perm × ) Thegrated Financial System × + | Integrated Financial System       ×       +       -         Image: Sile pilth bank       Image: Sile pilth bank       Image: Sile pilth bank         No Akaun:       Image: Sile pilth bank       Image: Sile pilth bank | I.MPPJB/2024-25/39 (Perm × ) Integrated Financial System × +<br>☆ ♪ Ď   ±<br>Profil ♥<br>Maklumat-<br>Jumlah: RM0.00<br>Bank: Sila pilih bank<br>No Akaun:<br>Email | I.MPPJB/2024-25/39 (Perm × ) Integrated Financial System × + - □<br>☆ ♪ ⊡   ± ♪<br>Profil I Bahass<br>Maklumat<br>Jumlah: RM0.00<br>Bank: Sila pilih bank ✓<br>No Akaun:<br>Email |

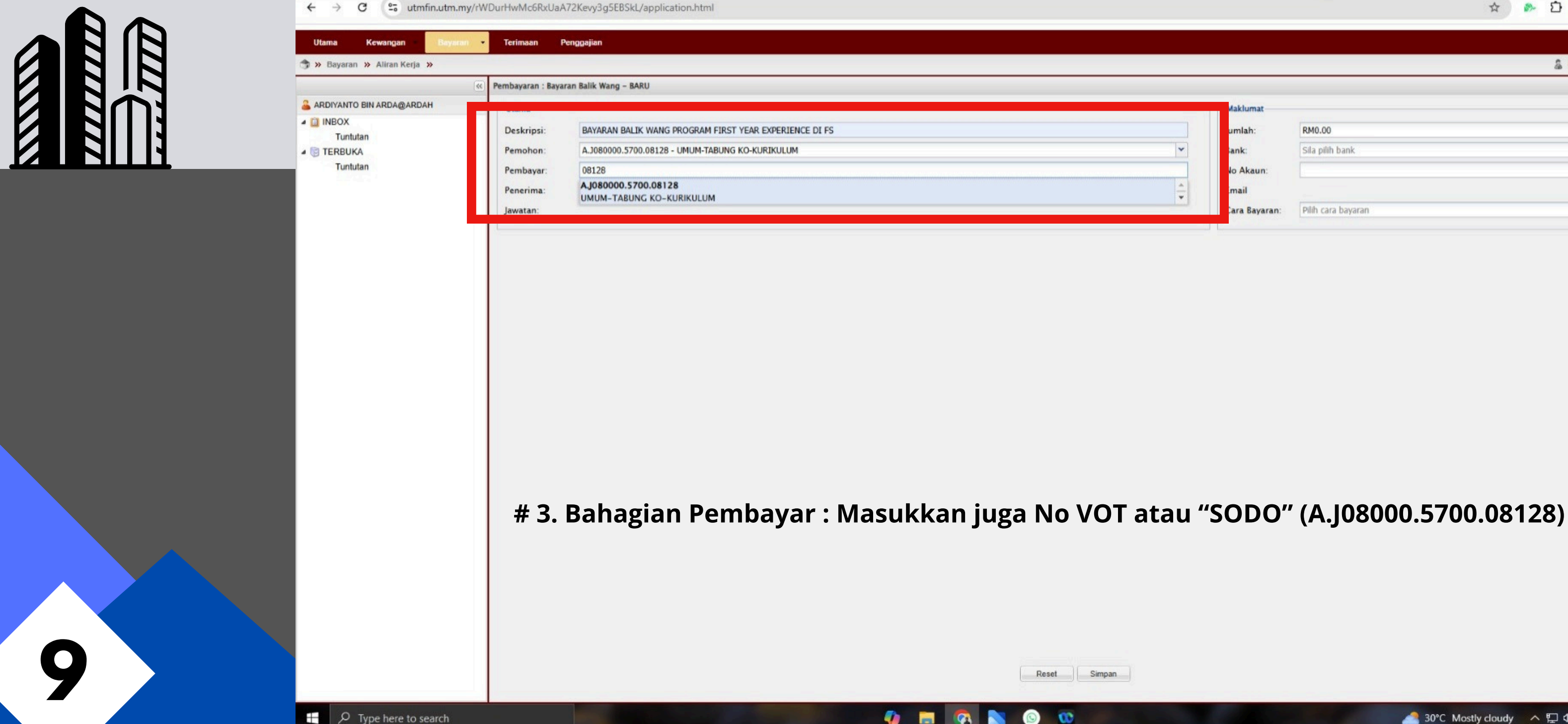

RM0.00

Akaun

Bavaran:

Sila pilih bank

Pilih cara bayaran

☆ 🔈 🖸 🕹 🕹 🗄

🛔 Profil 🏴 Bahasa 🕶 📫

×

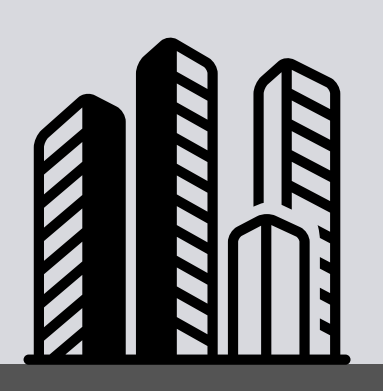

| 🎲 » Bayaran » Aliran Kerja » |                     |                     |                      |                                     |            |
|------------------------------|---------------------|---------------------|----------------------|-------------------------------------|------------|
|                              | Pembayaran : Bayara | n Balik Wang – BARU |                      |                                     |            |
| ARDIYANTO BIN ARDA@ARDAH     | literes             |                     |                      |                                     |            |
| Tuntutan                     | Deskripsi:          | BAYARAN BALIK WA    | ING PROGRAM FIRST YE | EAR EXPERIENCE DI FS                |            |
| A 📑 TERBUKA                  | Pemohon:            | A.J080000.5700.081  | 128 - UMUM-TABUNG KO | O-KURIKULUM                         |            |
| Tuntutan                     | Pembayar:           | A.J080000.5700.081  | 128 - UMUM-TABUNG KO | O-KURIKULUM                         |            |
|                              | Penerima:           | Sila pilih penerima |                      |                                     |            |
|                              | Jawatan:            |                     | Pilih Penerima Jen   | nis Staf                            |            |
|                              |                     |                     | 10943                |                                     |            |
|                              |                     |                     |                      |                                     |            |
|                              |                     |                     | Staf Individu        | Vendor Agensi factoring Tam. Person |            |
|                              |                     |                     | 10943                | ARDIYANTO BIN ARDA@ARDAH            | Nama:      |
|                              |                     |                     | PBS193031            | ZAIDATULNISHA BINTI AB JALIL        | No Daftar: |
|                              |                     |                     |                      |                                     | No GST:    |
|                              |                     |                     |                      |                                     | Email:     |
|                              |                     |                     |                      |                                     | Bank:      |
|                              |                     |                     |                      |                                     | Akaun:     |
|                              |                     |                     |                      |                                     | Payment    |
|                              |                     |                     |                      |                                     | Method:    |
|                              |                     |                     |                      |                                     | Alamat:    |
|                              |                     |                     |                      |                                     |            |
|                              |                     |                     | 14 4 Page 1          | oft 🕨 🕅 🤁                           |            |
|                              |                     |                     |                      |                                     |            |
|                              |                     |                     |                      |                                     |            |
|                              |                     |                     | Dalaa                |                                     |            |
|                              |                     | # 4.                | . вапад              | ian Penerima : Ma                   | sukkan no  |
|                              |                     |                     |                      |                                     |            |
|                              |                     |                     |                      |                                     |            |
|                              |                     |                     |                      |                                     |            |
|                              |                     |                     |                      |                                     |            |

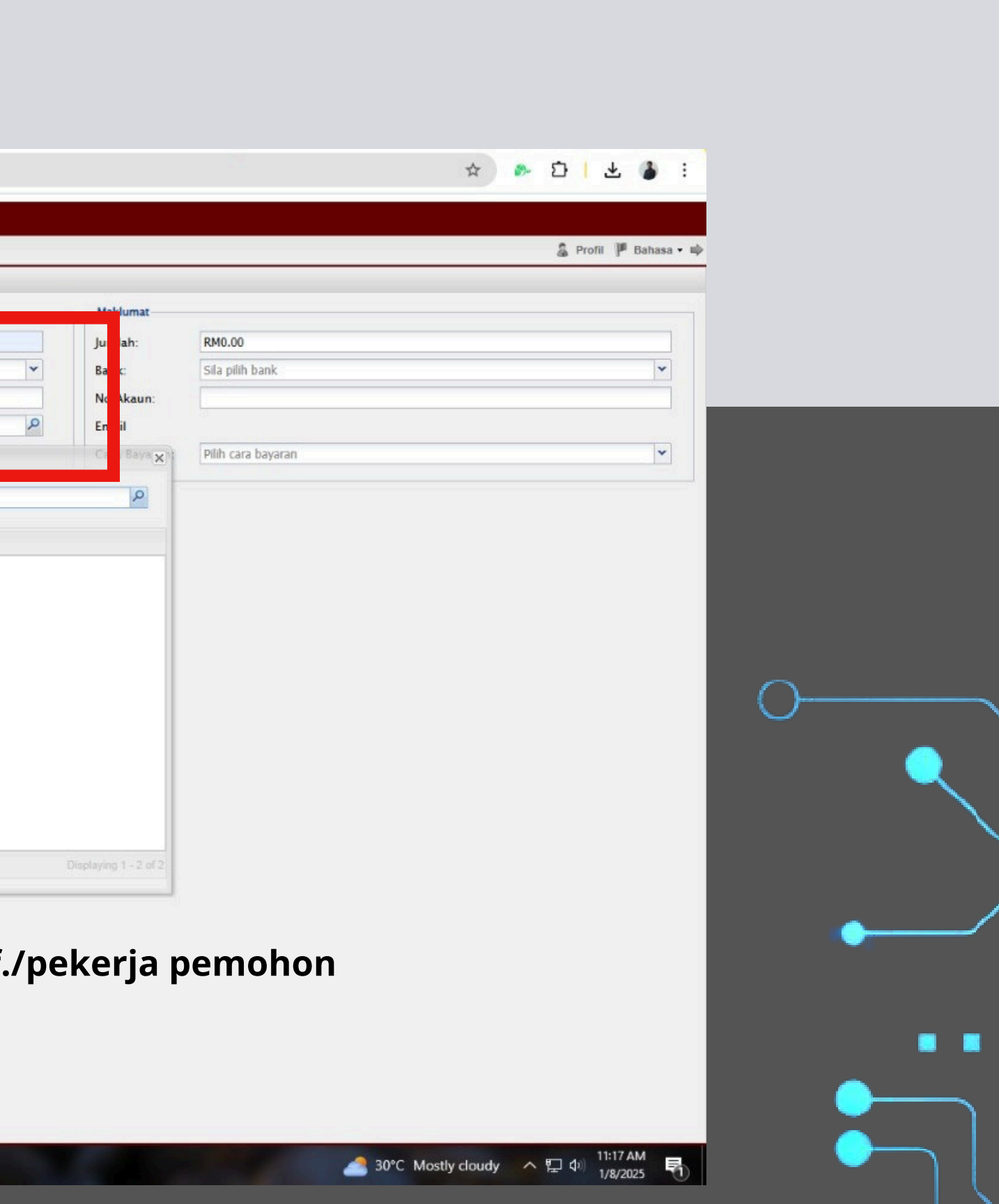

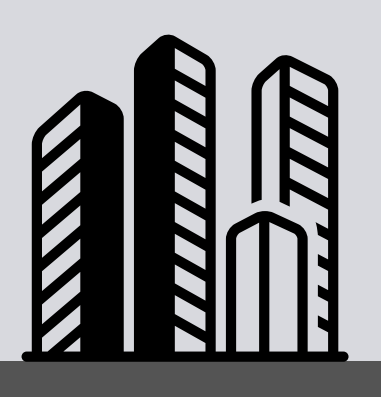

11

| ← → C 25 utmfin.u<br>Utama Kewangan B | tm.my/rWDurHwMc6RxUa.<br>ayaran • Terimaan | A72Kevy3g5EBSkL/application.html                       |    |
|---------------------------------------|--------------------------------------------|--------------------------------------------------------|----|
| 🅱 » Bayaran » Aliran Kerja »          |                                            |                                                        |    |
|                                       | Pembayaran : Baya                          | aran Balik Wang - BARU                                 |    |
| ARDIYANTO BIN ARDA@ARDAH              | Utama                                      |                                                        |    |
| INBOX     Tuntutan                    | Deskripsi:                                 | BAYARAN BALIK WANG PROGRAM FIRST YEAR EXPERIENCE DI FS |    |
| 4 🕃 TERBUKA                           | Pemohon:                                   | A.J080000.5700.08128 - UMUM-TABUNG KO-KURIKULUM        |    |
| Tuntutan                              | Pembayar:                                  | A.J080000.5700.08128 - UMUM-TABUNG KO-KURIKULUM        |    |
|                                       | Penerima:                                  | ARDIYANTO BIN ARDA@ARDAH                               |    |
|                                       |                                            |                                                        |    |
|                                       |                                            |                                                        |    |
|                                       |                                            | # Tekan Butang 'Simpan' se                             | pe |

| MPP.JB/2024-25/39 (                    | Perm ×                      | 6              | Integrated Financial Syste | m × | + |   | -      |          | ٥      |
|----------------------------------------|-----------------------------|----------------|----------------------------|-----|---|---|--------|----------|--------|
|                                        |                             |                |                            | ☆   |   | Ð | 1.     | <b>₽</b> | 3      |
|                                        |                             |                |                            |     |   | 8 | Profil | þ        | Bahasa |
|                                        |                             |                |                            |     |   |   |        |          |        |
| Maklumat                               |                             |                |                            |     |   |   |        |          | _      |
|                                        | RM0.00                      |                |                            |     |   |   |        |          | _      |
| Jumlah:                                | -                           |                |                            |     |   |   |        |          |        |
| Jumlah:<br>Bank:                       | CIMB                        |                |                            |     |   |   |        |          | *      |
| Jumlah:<br>Bank:<br>No Akaun:          | CIMB<br>0118006             | 91185          | 22                         |     |   |   |        |          | •      |
| Jumlah:<br>Bank:<br>No Akaun:<br>Email | CIMB<br>0118000<br>ardiyant | 91185<br>o@utn | 22<br>n.my                 |     |   |   |        |          | ×      |

#### dibawah

M PCHEM -1.02% ヘ 日 中 11:17 AM 1/8/2025

5

P Type here to search

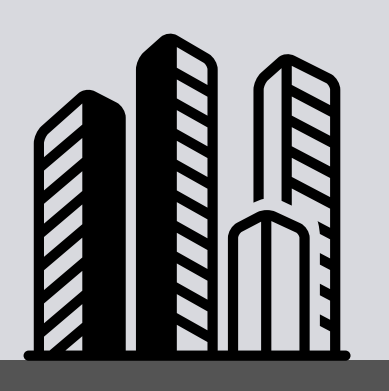

12

| >> Bayaran >> Aliran Keria >> | Termoon Fenggoron                     |                                      |                                                                      |     |
|-------------------------------|---------------------------------------|--------------------------------------|----------------------------------------------------------------------|-----|
|                               | Senarai Tuntutan                      |                                      |                                                                      |     |
| ARDIYANTO BIN ARDA@ARDAH      | <b>.</b>                              |                                      |                                                                      |     |
| INBOX<br>Tuntutan             | No Rujukan<br>BT05J080000012025000036 | Jenis Tuntutan<br>BAYARAN BALIK WANG | Keterangan<br>BAYARAN BALIK WANG PROGRAM FIRST YEAR EXPERIENCE DI FS |     |
|                               |                                       |                                      | Berjaya<br>Diproses dengan no rujukan :<br>#BTOSJ080000012025000036  |     |
|                               |                                       | # Apabi                              | la paparan ini keluar Tekan Buta                                     | ang |

🥠 🚍 🚱

0 00

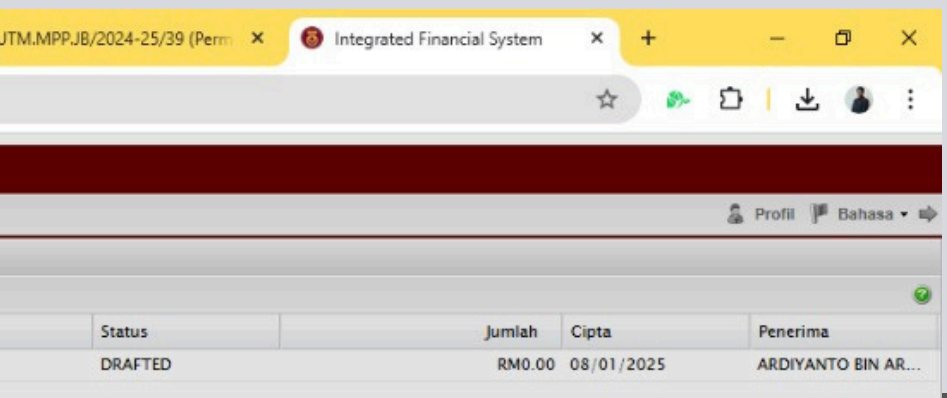

#### 'OK' seperti di atas

Displaying 1 - 1 of 1

1/8/2025

YCHEM -1.02% へ 🖫 🕼

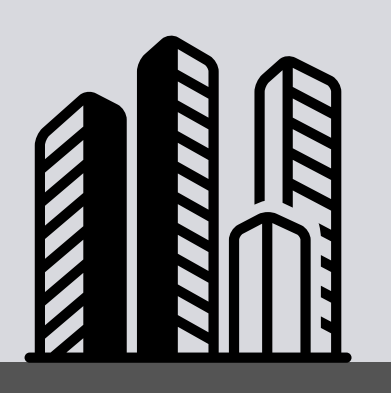

13

| <ul> <li>✓ MI PERMOHONAN MENJAWAB K</li> <li>← → C S utmfin.utm.</li> <li>Utama Kewangan Bayar</li> </ul> | KA × E KAJIAN RISIKO RASUAH, G<br>.my/rWDurHwMc6RxUaA72Kevy3g5E<br>ran • Terimaan Pengpajian | OVEF × M Inbox (1) - noha | wab@gmail.cor ×   🕒 WhatsApp   Secure and Reliable ×   오 WhatsApp | ×    |
|----------------------------------------------------------------------------------------------------|----------------------------------------------------------------------------------------------|---------------------------|-------------------------------------------------------------------|------|
| 🌍 » Bayaran » Aliran Kerja »                                                                              | «                                                                                            |                           |                                                                   |      |
| 🔓 ARDIYANTO BIN ARDA@ARDAH                                                                                | <b>.</b>                                                                                     |                           |                                                                   |      |
| INBOX                                                                                                    | No Rujukan                                                                                   | Jenis Tuntutan            | Keterangan                                                        |      |
| Tuntutan<br>FIERBUKA<br>Tuntutan                                                                          | 1 BT05J080000012025000036                                                                    | BAYARAN BALIK WANG        | BAYARAN BALIK WANG PROGRAM FIRST YEAR EXPERIENCE DI FS            |      |
|                                                                                                    |                                                                                              |                           |                                                                   |      |
|                                                                                                    |                                                                                              |                           |                                                                   |      |
|                                                                                                    |                                                                                              |                           |                                                                   |      |
|                                                                                                    |                                                                                              |                           |                                                                   |      |
|                                                                                                    | # Ap                                                                                         | oabila papa               | aran ini keluar, klik dua kali p                                  | bada |
|                                                                                                    |                                                                                              |                           |                                                                   |      |

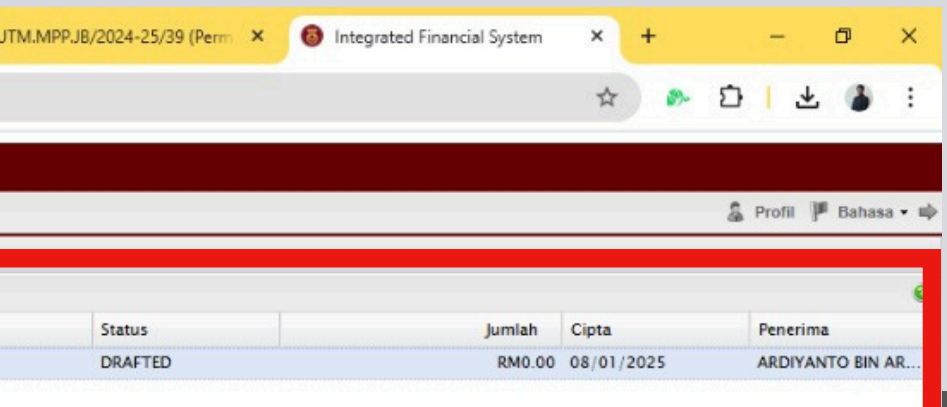

#### rmohonan seperti di atas

Displaying 1 - 1 of 1

11:18 AM

1/8/2025

🎽 PCHEM -1.02% 🛛 ヘ 🔛 🕼

🔿 » Bayar

-

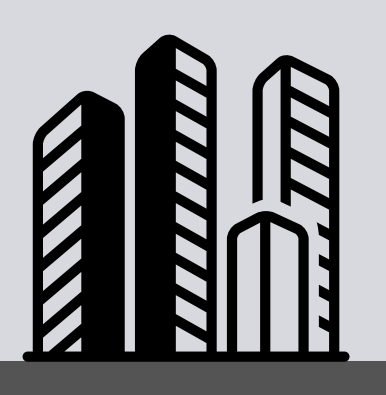

14

|                                                                     | 🗙 📔 KAJIAN RISIKO RASUAH, GOVEL 🗙 🖌 M Inbox (1) - nohawab@gmail.co: 🗙 🛛 🚫 W                                                                                                    | WhatsApp   Secure and Reliable 🗙 🕴 😒 WhatsApp                                                                  | × S UTM.MPP.JB/2024-25/39 (                                                               | Perm × 🔞 Integrated Financial System                                   | × + – ¤ ×                     |
|---------------------------------------------------------------------|----------------------------------------------------------------------------------------------------|----------------------------------------------------------------------------------------------------|-------------------------------------------------------------------------------------------|------------------------------------------------------------------------|-------------------------------|
| > C 😋 utmfin.utm.my                                                 | y/rWDurHwMc6RxUaA72Kevy3g5EBSkL/application.html                                                                                                    |                                                                                                    |                                                                                           |                                                                        | * * 5   4 🖇 :                 |
| Utama Kewangan Bayaran                                              | Terimaan Penggajian                                                                                                    |                                                                                                    |                                                                                           |                                                                        |                               |
| » Bayaran » Aliran Kerja »                                          |                                                                                                    |                                                                                                    |                                                                                           |                                                                        | 🔓 Profil 🏴 Bahasa 🕶 I         |
| RDIYANTO BIN ARDA@ARDAH<br>INBOX<br>Tuntutan<br>TERBUKA<br>Tuntutan | Vermbayaran : Bayaran Balik Wang - DERAF           Utama           No Rujukan         BT05J080000012025000036           Deskripsi:         BAYARAN BALIK WANG PROGRAM FIRST YEAR EXPERIENCE DI FS           Pemohon:         A.J080000.5700.08128 - UMUM-TABUNG KO-KURIKULUM           Pembayar:         A.J080000.5700.08128 - UMUM-TABUNG KO-KURIKULUM |                                                                                                    | Maklumat<br>Jumlah:<br>Bank:<br>Vo Akaun:<br>Email                                        | RM50.00<br>CIMB<br>01180069118522                                      | <br>▼                         |
|                                                                     | Penerima: ARDIYANTO BIN ARDA@ARDAH<br>Jawatan: N1C<br>Rendahuluan Butiran Tuntutan                                                                                                    |                                                                                                    | Cara Bayaran:                                                                             | KREDIT KE BANK                                                         | ▼                             |
|                                                                     | ✓ Tarikh     Keterangan       ✓ 01/01/2025     ALAT TULIS PROGRAM                                                                                                    | Pembekal<br>E2CO                                                                                               | No Rujukan<br>789XXXXXX                                                                   |                                                                        | Jumlah Anggaran<br>RM50.00    |
| Tar<br># S                                                          | # Apabila p<br>dan lengka<br>rikh, Keterangan (nama barang<br>Setelah Selesai menyemak dan r<br>seterusnya But                                                                                                    | aparan ini keluar, Si<br>apkan maklumat yg<br>an / peralatan), Nan<br>mengemaskini makl<br>ang "Cetak" dan akł | la Tekan butan<br>diperlukan sep<br>na Pembekal, N<br>umat diatas, si<br>nir sekali Butar | ıg "+"<br>perti :<br>No resit serta Ju<br>la tekan butan<br>ng Hantar. | ımlah amaun.<br>g "Kemaskini" |
|                                                                     | Jumlah                                                                                                    |                                                                                                    |                                                                                           |                                                                        | RM50.00                       |
|                                                                     |                                                                                                    | Cetak Hapus Perihal                                                                                            | Kanashini                                                                                 |                                                                        |                               |

00

0

😑 EUR/MYR +0.35% 🔷 🖫 Φ)

馰

1/8/2025

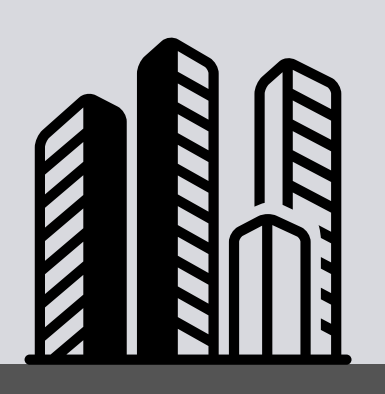

2 utmfin.utm.my/rWDurHwMc6RxUaA72Kevy3g5EBSkL/application.html C Ferimaan Penggajia 🎓 🛪 Bayaran 🔉 Aliran Kerja 🔉 embayaran : Bayaran Balik Wang - DERAF ARDIYANTO BIN ARDA@ARDAH Utama A 🔲 INBOX No Rujukan BT05J080000012025000036 Tuntutan A S TERBUKA Deskripsi BAYARAN BALIK WANG PROGRAM FIRST YEAR EXPERIENCE DI FS Tuntutan A.3080000.5700.08128 - UMUM-TABUNG KO-KURIKULUM Pemohon A.J080000.5700.08128 - UMUM-TABUNG KO-KURIKULUM Pembayar ARDIYANTO BIN ARDA@ARDAH Penerima N1C Jawatan Pendahuluan Butiran Tuntutan No Rujukan Permohonan No Baucer Deskripsi Baucer BJ122024042457 BD07J08000012202400138 UGS:PENDAHULUAN PELAKSANAAN PROC

> # Bagi Tujuan Pelarasan Pendahuluan, Sila pas 'Pendahuluan' seperti rajah di atas sebelum me dalam Slide

# Setelah Selesai menyemak dan m sila tekan butang "Kemaskini" seterusnya Hanta

Cetak Hapus Perihal Kemas

00

15

| https://u | ıtmfin. | utm.my | /rWDurH | wMc6RxUaA3 | 721 |
|-----------|---------|--------|---------|------------|-----|
|           | 0       | Tunn   |         | a a a set  |     |

evy3g5EBSkL/application.html#

|                                |                                        |                                                                                            | 🍰 Profil 🏴 Bahasa   |
|--------------------------------|----------------------------------------|--------------------------------------------------------------------------------------------|---------------------|
|                                |                                        |                                                                                            |                     |
|                                | Maklumat                               |                                                                                            |                     |
|                                | Jumlah:                                | RM50.00                                                                                    |                     |
|                                | Bank:                                  | СІМВ                                                                                       | ~                   |
| ~                              | No Akaun:                              | 01180069118522                                                                             |                     |
|                                | Email                                  |                                                                                            |                     |
| 2                              | Cara Bayaran:                          | KREDIT KE BANK                                                                             | ~                   |
|                                |                                        |                                                                                            | lumlah              |
|                                |                                        |                                                                                            | Jumlah              |
| .RF 2692                       | KURSUS PING-PONG D                     | IS 2024. POTONGAN GAJI & DENDA 10% DIKENAKAN SEKIRAN                                       | RM1,750.0           |
| ka<br>ger<br>4 '               | n Anda<br>naskini                      | Tekan pilih pada ba<br>butiran keterangar                                                  | hagian<br>sepert    |
| ka<br>ger<br>4 '               | n Anda<br>naskini<br>emaskii           | Tekan pilih pada ba<br>i butiran keterangar<br>ni maklumat diatas,                         | hagian<br>n seperti |
| ka<br>ger<br>4 '<br>nge<br>uta | n Anda<br>naskini<br>emaski<br>ng "Cet | Tekan pilih pada ba<br>i butiran keterangar<br>ni maklumat diatas,<br>cak" dan akhir sekal | i Butang            |

1/8/2025

# **PENGHANTARAN DOKUMEN** PERMOHONAN

#### SETERUSNYA

• Permohonan yang telah selesai dihantar melalui sistem UTMFIN tadi hendaklah dicetak dan dilampirkan bersama beberapa dokumen yang diperlukan bagi tujuan proses Permohonan.

## Tempoh dokumen diproses

- Setelah Dokumen tuntutan diserahkan ke pejabat PTJ, dokumen akan diproses dalam masa 7- hari bekerja diperingkat PTJ sebelum diserahkan ke pejabat Bendahari UTM.
- sekiranya tuntutan telah selesai, Sistem akan menghantar Notifikasi ke alamat emel pemohon.
- MAKLUMAN\* Lebihan Wang Pendahuluan yang tidak digunakan hendaklah di Bank-in semula ke akaun Bendahari dibawah (CIMB 8006053536 Bendahari UTM) dan serahkan bukti bayaran bersama dokumen pelarasan yang lain.

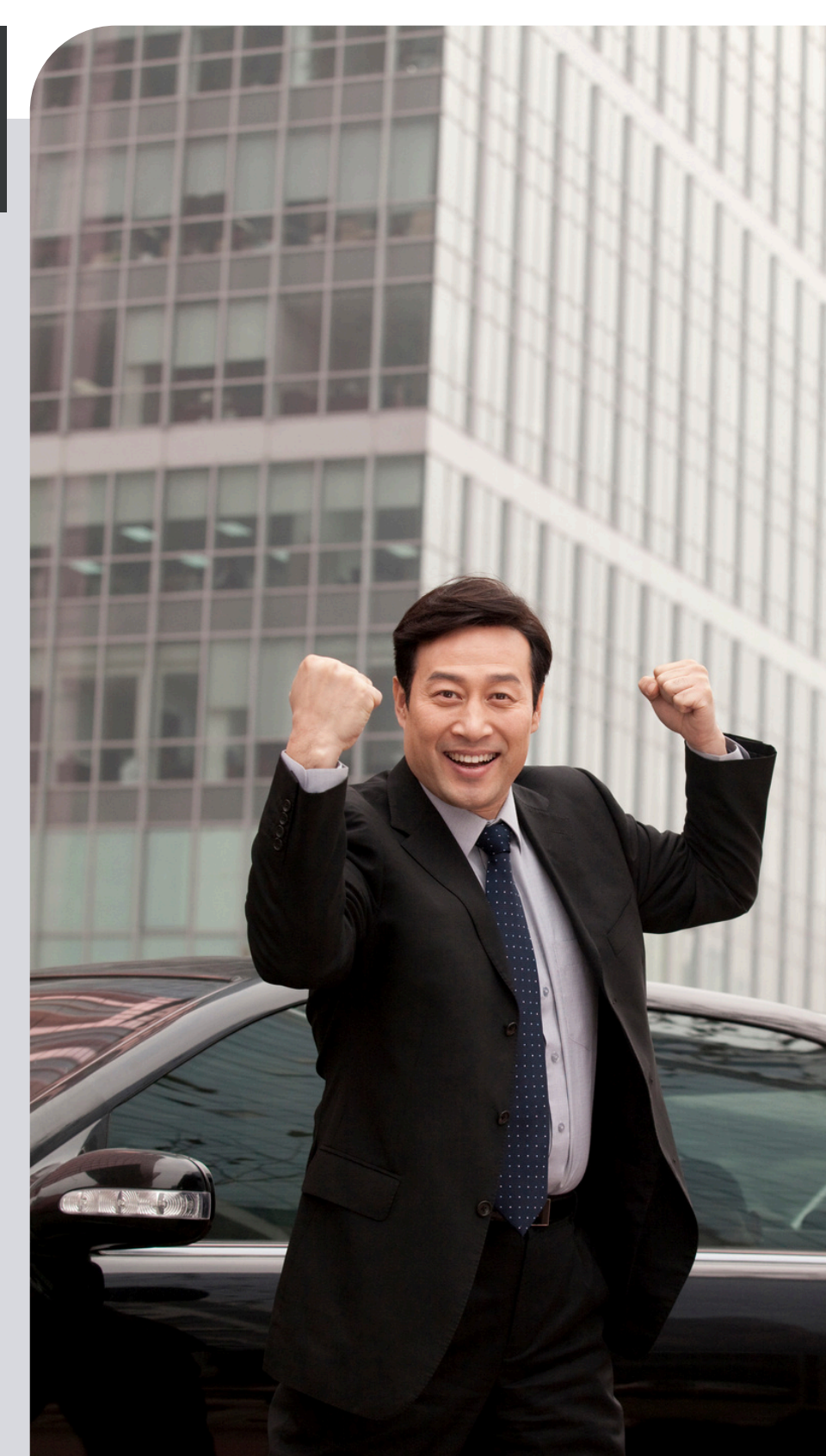

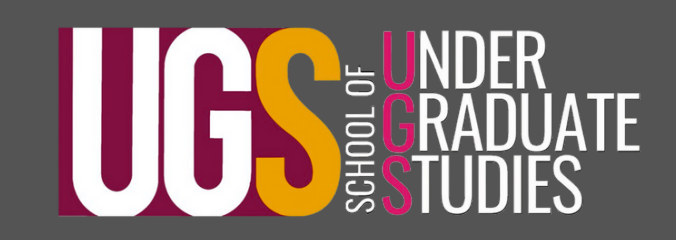

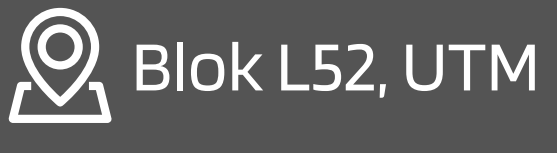

www.ugs.utm.my

# SEKIAN TERIMA KASIH

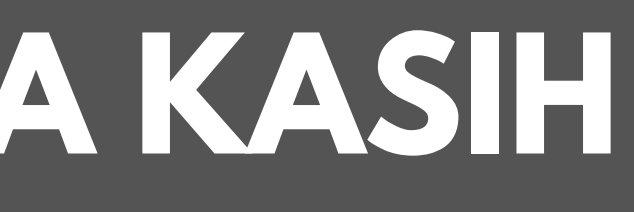